## How to change MFA (Multi-Factor Authentication) options.

These steps can be used to setup MFA before your account is enrolled (Recommended).

**Note** – Users with iPhones that utilize the Apple mail client may have to remove and re-add their AWC account once MFA is enabled.

From the Office 365 portal (portal.office.com), click on your user account in the upper righthand corner, click "View account".

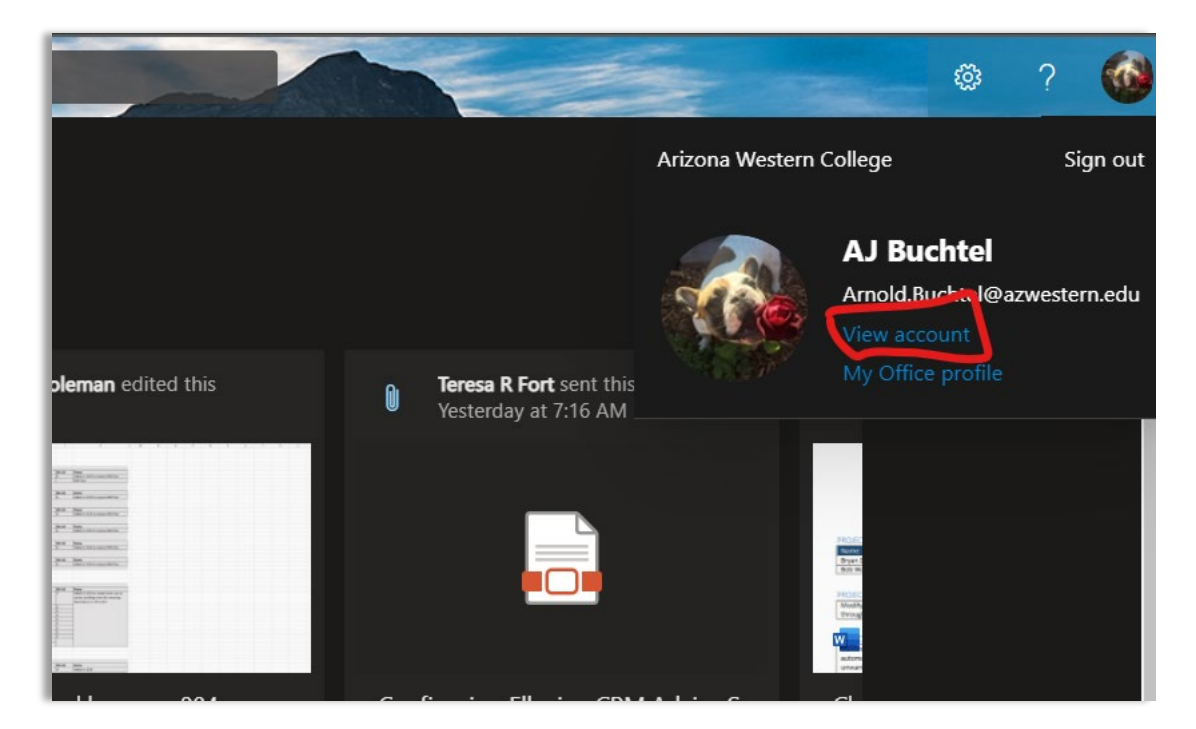

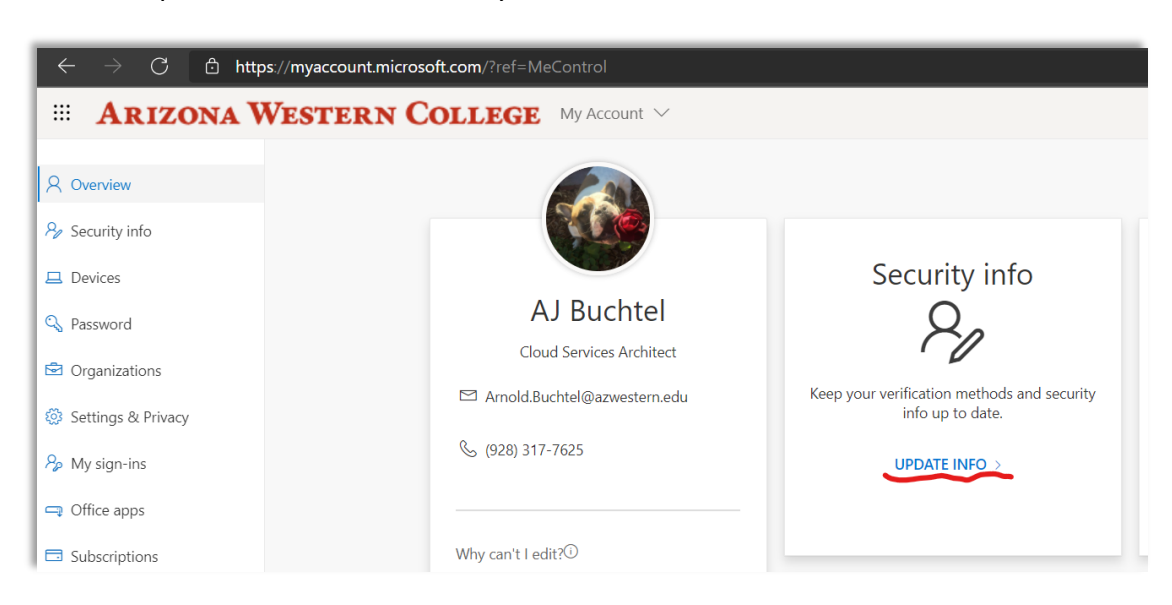

Click on "Update Info" on the Security info tile.

The Security info page allows you to change your default sign in method and add additional options for authentication. If you haven't previously setup MFA this page is pretty bare.

| $\leftarrow$ $\rightarrow$ $\mathbf{C}$ $\triangleq$ mysignin | ← → C ▲ mysignins.microsoft.com/security-info                                   |  |  |
|---------------------------------------------------------------|---------------------------------------------------------------------------------|--|--|
| Arizona Western College                                       | My Sign-Ins 🗸                                                                   |  |  |
| A Overview                                                    | Security info                                                                   |  |  |
| 𝒫 Security info                                               | These are the methods you use to sign into your account or reset your password. |  |  |
| Organizations                                                 | + Add method                                                                    |  |  |
| 😐 Devices                                                     | No items to display.                                                            |  |  |
| A Privacy                                                     | Lost device? Sign out everywhere                                                |  |  |

## Click on "Add method" and select a second authentication method. Let's start with Phone.

| Security info<br>These are the methods you use to sign into | o your account or reset your password. |   |
|-------------------------------------------------------------|----------------------------------------|---|
| + Add method                                                |                                        |   |
| No items to display.                                        |                                        |   |
| Lost device? Sign out everywhere                            | Add a method                           |   |
|                                                             | Phone                                  | ~ |
|                                                             | Authenticator app                      |   |
|                                                             | Alternate phone<br>Office phone        |   |

## Then click "Add".

| Security info                             |                                         |        |
|-------------------------------------------|-----------------------------------------|--------|
| These are the methods you use to sign int | to your account or reset your password. |        |
| + Add method                              |                                         |        |
| No items to display.                      |                                         |        |
| Lost device? Sign out everywhere          | Add a method                            |        |
|                                           | Which method would you like to add?     |        |
|                                           | Phone                                   | $\sim$ |
|                                           | Cancel Add                              |        |
|                                           |                                         |        |

Enter your phone number, select text or call (the process is similar for both methods), and click next.

| Phone                                                                                                    |           |  |  |
|----------------------------------------------------------------------------------------------------|-----------|--|--|
| You can prove who you are by answering a call on your phone or texting a code to your phone.                                    |           |  |  |
| What phone number would you like to use?                                                                                        |           |  |  |
| United States (+1)                                                                                                    | ne number |  |  |
| <ul> <li>Text me a code</li> </ul>                                                                                              |           |  |  |
| 🔵 Call me                                                                                                    |           |  |  |
| Message and data rates may apply. Choosing Next means that you agree to the Terms of service and Privacy and cookies statement. |           |  |  |
| Car                                                                                                    | ncel Next |  |  |
|                                                                                                    |           |  |  |

Whether you select text or call you will be prompted to enter the code given. I opted to receive a text. Enter the code and click next.

| Phone                             |          |               |
|-----------------------------------|----------|---------------|
| We just sent a 6 digit code to +1 | Enter th | ne code below |
| Resend code                       |          |               |
|                                   | Back     | Next          |
|                                   | Back     | Next          |

Multi-Factor Authentication via text set up successfully.

| Phone                                                 |      |
|-------------------------------------------------------|------|
| SMS verified. Your phone was registered successfully. |      |
|                                                       | Done |

We now have a default sign in method and a phone added as an MFA sign in method.

| Security info                                                                   |    |        |        |  |
|---------------------------------------------------------------------------------|----|--------|--------|--|
| These are the methods you use to sign into your account or reset your password. |    |        |        |  |
| Default sign-in method: Phone - text +1 Change                                  |    |        |        |  |
| + Add method                                                                    |    |        |        |  |
| & Phone                                                                         | +1 | Change | Delete |  |
| Lost device? Sign out everywhere                                                |    |        |        |  |

Now let's add a more secure way to perform MFA sign in, click "Add Method", select "Authenticator App" from the drop down, and click "Add".

| Add a method                        |        |        |
|-------------------------------------|--------|--------|
| Which method would you like to add? |        |        |
| Authenticator app                   |        | $\sim$ |
|                                     | Cancel | Add    |

If you don't already use an authenticator app, now is a great time to install the Microsoft Authenticator app. This process will walk you through setting up the app, and MFA.

| Microsoft     | Authenticator                                                                                                    |
|---------------|----------------------------------------------------------------------------------------------------|
| <b>0</b><br>- | Start by getting the app<br>On your phone, install the Microsoft Authenticator app. Download now<br>After you install the Microsoft Authenticator app on your device, choose "Next".<br>I want to use a different authenticator app |
|               | Cancel Next                                                                                                    |

It's important to allow notifications, that is how sign ins are approved. From within the app click "add an account" and then select "Work or school".

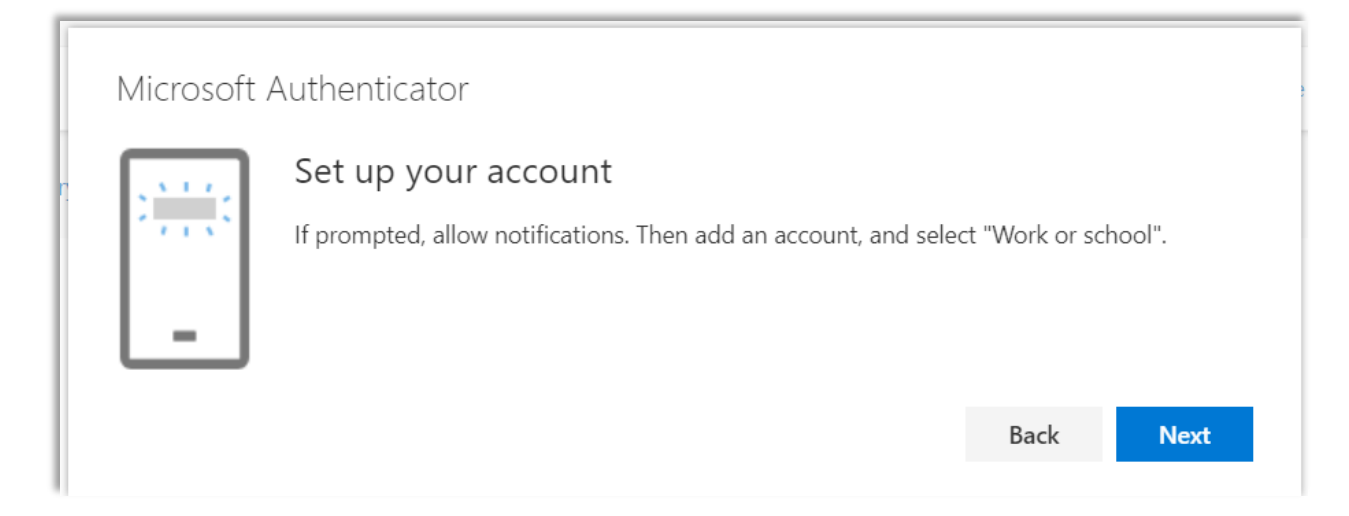

The app should automatically bring up your phone's camera so that you can scan the QR code.

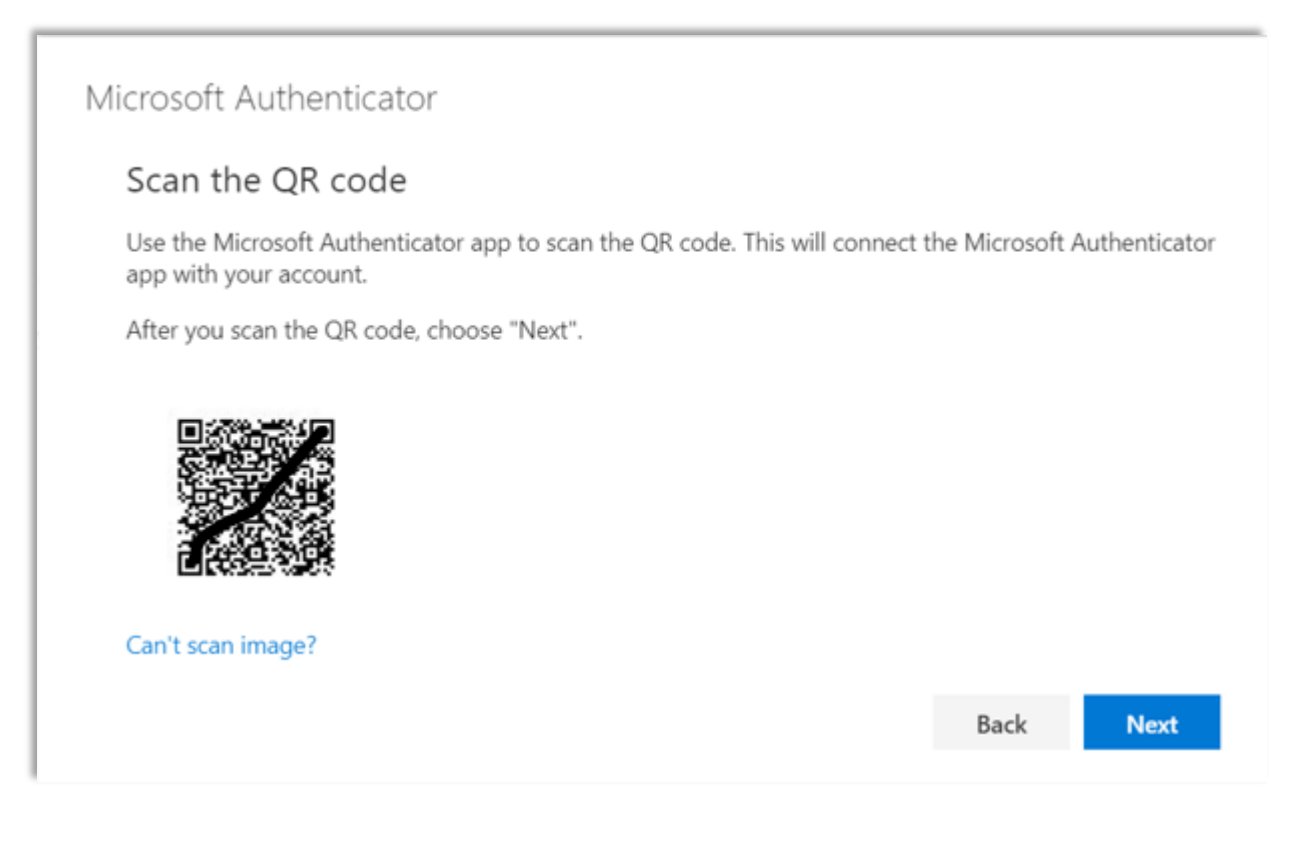

Tap "Approve" on the push notification.

| Micro | oft Authenticator                                                       |      |      |
|-------|-------------------------------------------------------------------------|------|------|
|       | Let's try it out<br>Approve the notification we're sending to your app. |      |      |
|       |                                                                         | Back | Next |

## You're all done.

| 1   | Microsoft Authenticator |      | ş    |
|-----|-------------------------|------|------|
| er. | Notification approved   |      |      |
|     |                         |      |      |
|     |                         |      |      |
|     |                         | Back | Next |

We now have text message and Microsoft Authenticator setup for MFA.

| Security info                                                                   |        |        |  |  |
|---------------------------------------------------------------------------------|--------|--------|--|--|
| These are the methods you use to sign into your account or reset your password. |        |        |  |  |
| Default sign-in method: Phone - text +1                                         |        |        |  |  |
| + Add method                                                                    |        |        |  |  |
| C Phone +1                                                                      | Change | Delete |  |  |
| Microsoft Authenticator                                                         |        | Delete |  |  |
| Lost device? Sign out everywhere                                                |        |        |  |  |

At this point choose your default method for MFA. I have chosen the Microsoft Authenticator – notification. Tapping approve is easier than copying a code.

| Change default method                               |                                |
|-----------------------------------------------------|--------------------------------|
| Which method would you like to use to sign in?      |                                |
| Phone - text +1                                     | $\sim$                         |
| Phone - call +1                                     |                                |
| Phone - text +1                                     | m                              |
| Microsoft Authenticator - notification              |                                |
| Authenticator app or hardware token - code Microsof | t Authenticator - notification |

Notice the change to the default sign in method below.

| $\leftarrow$ $\rightarrow$ C $\textcircled{D}$ h                             | ttps://mysignins.microsoft.com/security-info                                                                                                    | )                            |        | 6 <b>5</b> | 2 a   S |  |
|------------------------------------------------------------------------------|----------------------------------------------------------------------------------------------------|------------------------------|--------|------------|---------|--|
| ARIZONA WESTERN COLLEGE                                                      | My Sign-Ins ${}^{\checkmark}$                                                                                                    |                              |        |            |         |  |
| <ul> <li>Q Overview</li> <li>Security info</li> <li>Organizations</li> </ul> | Security info These are the methods you use to sign into your account or reset your password. Default sign-in method: Microsoft Authenticator - notification Change |                              |        |            |         |  |
| Devices                                                                      | + Add method                                                                                                    |                              |        |            |         |  |
| A Privacy                                                                    | Phone     Microsoft Authenticator                                                                                                    | +1                           | Change | Delete     |         |  |
|                                                                              | Email                                                                                                    | arnold.buchtel@azwestern.edu | Change | Delete     |         |  |
|                                                                              | Lost device? Sign out everywhere                                                                                                    |                              |        |            |         |  |